## KURSERNE

AV

www

## DEL 7: Støj

**PROBLEM:** Når man fotograferer under dårlige lysforhold, kan det være nødvendigt at skrue op for ISO for at få et skarpt foto. Det betyder desværre også mere støj. Har du skudt i raw, ER PROBLEMET LET AT LØSE.

Uanset om man bruger Elements, Photoshop eller Lightroom, har man rigtig gode muligheder for at justere mængden af støj i sine billeder. Det forudsætter dog, at man har skudt i raw-format. Det er nemlig i raw-konverteren, man for alvor får kontrol. Ved at kombinere forskellige indstillinger af skydeknapperne under Noise Reduction kan man opnå et flot resultat. Indstillingerne kan variere i forhold til motiv og mængden af støj.

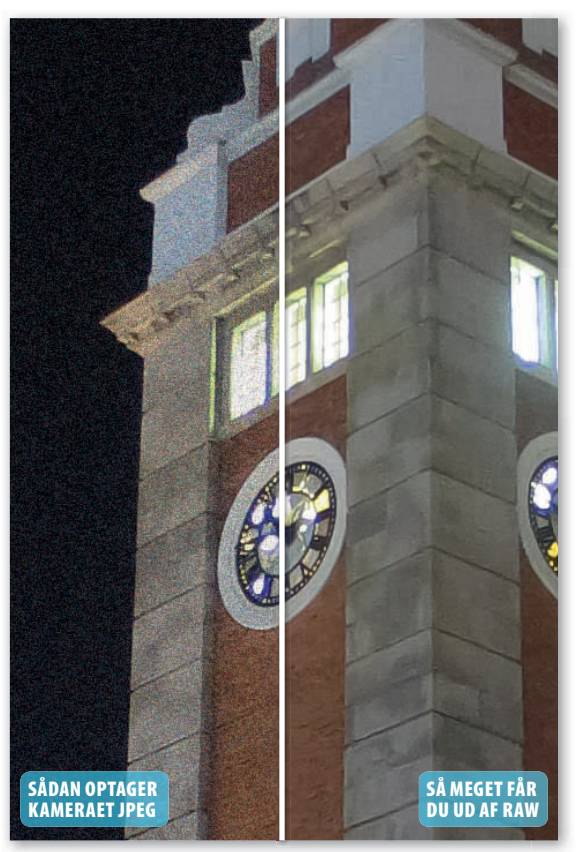

Det er lykkedes at dæmpe den kraftige billedstøj, uden at det er gået ud over detaljegengivelsen.

## **HUSK!**

Når man vil tilføre skarphed til et billede, som man har justeret for støj, skal man være påpasselig med at skrue op for Detail under Sharpening. Vi anbefaler at sætte den til 0, da den ellers giver skarphed til kornene, som så fremhæves og gør billedet endnu mere støjfyldt. KUN FOR ABONNENTER Læs de foregående dele af skolen på digitalfoto.dk/ raw-skolen

## LØSNINGER:

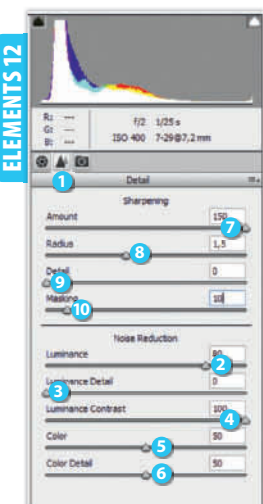

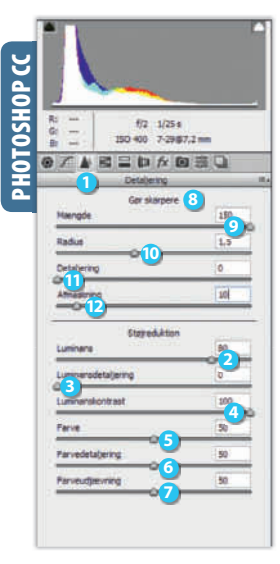

The second second secon

RAWISKOIEN Tast Ctrl + Alt + 0 for at se billedet i 100 %. Vælg panelet Detail 1. Under Noise Reduction sætter du Luminance 2 til 80. Sæt Luminance Detail 🔁 til 0 og Luminance Contrast (1) til 100. Træk så skydeknappen ved Luminance Detail 🕄 mod højre, til detaljerne bliver tydelige – fx 60. Sæt Color 😏 til 50 og Color Detail 🗿 til 50. Under Sharpening sætter du Amount 🕖 til 150, Radius 🚯 til 1,5. Sæt Detail 🥑 til **0** og **Masking** (1) til **10**.

SVÆRHEDSGRAD

 $\bullet$ 

Tast Ctrl + Alt + 0 for at se billedet i 100 %. Vælg panelet Detaljering 1. Sæt Luminans 2 til 80, Luminansdetaljering 🕄 til 0 og Luminanskontrast 🕘 til 100. Træk så skydeknappen ved Luminansdetaljering 3 mod højre, til detaljerne bliver tydelige – fx 60. Sæt Farve 🌖 til **50, Farvedetaljering** (3) til 50 og Farveudjævning 💋 til 50. Under Gør skarpere 📀 sætter du **Mængde 🥑** til 150, Radius 🕕 til 1,5. Sæt Detaljering 🕕 til 0. Sæt Afmaskning (2) til 10.

Vælg dit foto i **Library** (1), og tast D. Klik på billedet for at zoome ind. Vælg panelet Detail 2. Under Noise Reduction sætter du Luminance 3 til 80. Sæt Detail 🕘 til 0 og Contrast 5 til 100. Træk så skydeknappen ved Detail 4 mod højre, til detaljerne bliver tydelige – fx 60. Sæt så Color o til 50 og Detail 🕖 til 50. Under Sharpening sætter du Amount 🚯 til 150, Radius 9 til 1,5. Træk skydeknappen ved **Detail 10** helt til venstre, så den står på **0**. Sæt derefter Masking 🕕 til 10.